#### Уважаемый клиент!

# ЗАО Банк ВТБ (Беларусь) информирует о порядке и способах погашения задолженности в рамках уступленного требования по договору розничной купли-продажи (в том числе частичного и полного)

Вы приобрели товар на условиях рассрочки платежа в торговой сети магазинов «5 Элемент» / «Электросила» / «Стрела» (продавец товара) по договору розничной купли-продажи. Требования по данному договору были уступлены ЗАО Банк ВТБ (Беларусь) (далее – Банк ВТБ).

Погашение задолженности по оплате товара осуществляется ежемесячно, начиная с месяца, следующего за днем его предоставления, путем внесения на текущий (расчетный) счет, открытый в Банке ВТБ, не позднее платежной даты сумм (платежей), достаточных для уплаты суммы погашения задолженности в соответствии с графиком платежей.

Списание средств для погашения задолженности производится в платежную дату (независимо от даты фактического поступления денежных средств на текущий (расчетный) счет) в размере ежемесячного платежа.

Для обеспечения удобства пополнения текущего (расчетного) банковского счета и последующего погашения задолженности возможность внесения денежных средств обеспечена:

## 1. в системах «Интернет-Банк» (https://www.vtb.by/online) и «М-банкинг» (мобильное приложение VTB mBank) ЗАО Банк ВТБ (Беларусь):

1.1 в меню «Платежи и переводы» - «Услуги банка» - «Пополнение счета для погашения кредита»:

Выбрав из списка карту/счет оплаты необходимо указать номер счета для выполнения операции «Пополнение счета для погашения кредита ДБО». Номер счета можно выбрать из списка (при наличии). Если требуется пополнить иной текущий счет, открытый в Банке ВТБ, для погашения задолженности в рамках оформленного договора, то в поле «Номер счета» выбираем «Другое значение», а в поле «Номер счета» вводим данные в формате NNNNNNN-ДДММГГГГ, где NNNNNNNN - платежный номер, ДДММГГГГ - дата рождения владельца счета (ДД-день месяца, ММ-месяц, ГГГГ-год рождения).

Для продолжения операции необходимо нажать на кнопку <u>«Продолжить»</u>. Для отмены операции необходимо нажать на кнопку <u>«Отменить»:</u>

| карточки                              | Услуги банка                                 | Пополнение счета для погашения кредита ДБО                                                                                                    |
|---------------------------------------|----------------------------------------------|----------------------------------------------------------------------------------------------------|
| 🕎 Счета                               |                                              |                                                                                                    |
| ФС Депозиты                           | Название услуги Найти Расширенный поисс      | Карта / счет оплаты                                                                                                    |
| Кредиты                               |                                              | №ой банковский счет, ВҮN         5 000,01            № договора:         ВУИ                                                                         |
| 🚳 Цели                                | С Открытие вклада >                          |                                                                                                    |
| Услуги партнеров                      | Пополнение карточки >                        | Для пополнения техущего счета надо ввести данные в формате NNNNNNN-DDMMFTTF. где • — поля обядятельные для заполнения                                |
| Программа лояльности                  | С Пополнение тек. счёта >                    | NNINNNINNN - платехный номер, ДДММГГГГ - дата рождения владельца счета (ДД-день месяца, ММ-<br>месяц, ГГГГ-тод рождения). Пример: 076123436-02091985 |
|                                       | Благотворительная помощь                     | \5                                                                                                    |
|                                       | Пакет услуг "Бумеранг" >                     | Чюмер счета *<br>Другое значение                                                                                                    |
| Перевести с карты на карту            |                                              | Howen rueta                                                                                                    |
| 📑 Платежи и переводы 🕠                | Пополнение счета для погашения кредита ДБО > |                                                                                                    |
| Система расчета «ЕРИП»                | С Автопомощь                                 |                                                                                                    |
| 2 Услуги банка                        | П Теледоктор 24 >>                           | Отменить Продолжить                                                                                                    |
| Корзина платежей<br>Избранные пратежи | П Текущий платеж >                           |                                                                                                    |
| Выстрые платежи                       | Пучший курс Р2Р >                            |                                                                                                    |
| Шаблоны платежей                      | Комиссия за предоставление справок(сведений) |                                                                                                    |
| История операций                      | Пополнение карты онлайн >                    |                                                                                                    |
|                                       | Благотворительная помощь >                   |                                                                                                    |
|                                       |                                              |                                                                                                    |

На следующем шаге отображается краткая информация в рамках оформленного договора (карта/счет для оплаты, номер пополняемого счета, ИО владельца счета, сумма к погашению, остаток по счету). В поле «Сумма» автоматически проставлена сумма платежа. Данное поле доступно для редактирования, поэтому, при необходимости сумму для пополнения текущего счета для погашения задолженности можно скорректировать.

Для продолжения операции необходимо нажать на кнопку <u>«Продолжить»</u>. Для отмены операции необходимо нажать на кнопку <u>«Отменить»</u>. Следующий шаг финальное ознакомление с реквизитами проведения операции «Пополнение счета для погашения кредита ДБО».

| Пополнение счета для погашения кредита ДБО                                                                                                    | Пополнение счета для погашения хредита ДБО                                                                                                    |
|----------------------------------------------------------------------------------------------------|----------------------------------------------------------------------------------------------------|
| Карта / счет оплаты<br>Мой банковский счет, ВУЛ 5 000.01 С<br>Мадотевора: ВУЛ С                                                                               | Карта / счет оплаты<br>Мой банковский счет, ВУИ 5 000.01 Ф<br>10 долгазора: ВП долгазора:                                                                                                    |
| Платеж 251.12 ВУН до 07/05. Остаток по счету 5000.01 ВУН на 18/04. Влагодарим, если уже оплатили * — понеобвантельные для заполнение<br>кредит<br>Номер счета | <ul> <li>– поля обязательния для заполнения</li> <li>Номер счета</li> <li>ИО владельца счёта</li> </ul>                                                                                                    |
| ИО владельца счёта                                                                                                    | Сумма: 251.12 ВУN                                                                                                    |
| Cynema: *<br>                                                                                                    | в "Избранные платехси"     волочние платехси"     волочние платехси а турноту "Избранные платехси" позволит в дальнейшен совершать данные платехси без свансового пароля.     в "Послединие оплатехсна"     волочнить платехся группу "Послединие оплатехныме" |
| Отменить Продолжить                                                                                                    | Отменить Продолжить                                                                                                    |

При нажатии на кнопку <u>«Продолжить»</u> отобразится окно подтверждения операции. Полученный сеансовый пароль необходимо ввести в пустое поле и нажать на кнопку <u>«Подтвердить».</u> Для отмены проведения операции требуется нажать на кнопку <u>«Отменить»</u>.

| Подтвержде | ение операции                                             | $\times$ |
|------------|-----------------------------------------------------------|----------|
|            | Ē                                                         |          |
| c          | еансовый пароль Отправить повторно                        |          |
|            | Сеансовый пароль отправлен на номер<br>+375 29 2000-00-43 |          |
| Отменить   |                                                           |          |

Результатам успешного проведения операции является отображение информационного сообщения и чека.

| Пог | полнение счета для погашения кредита ДБО |
|-----|------------------------------------------|
|     |                                          |
|     | Оплатеж успешно проведен                 |

#### 1.2 в меню «Кредиты» - «Мои обязательства» - «Действия» - «Погасить» - «Текущий платеж»:

|        | Карточки                                         | Кредиты                         |                                                                                        | Мои заявки + Оформить кредит                                                              |
|--------|--------------------------------------------------|---------------------------------|----------------------------------------------------------------------------------------|-------------------------------------------------------------------------------------------|
| G<br>G | депозиты<br>Кредиты 1                            |                                 | Мои обязательства 🖍<br>Факторинг ВТБ_Рассрочка 5 Элемент 5 мес до 3 тыс<br>Действующий | 2<br>286.40 БУП ©<br>Сумна вставаестоя основного долга<br>Обновляно в 20.02.2024 15:44-26 |
| ©<br>~ | Цели<br>Услуги партнеров<br>Программа лояльности | 👃 Погасить 🔨                    | 3                                                                                      |                                                                                           |
| Пер    | ревести с карты на карту                         | текущий платеж Части<br>4. Выбо | ичное досрочное погашение Полное досрочное погаше<br>р необходимой операции            | ение                                                                                      |

Или раскрыть информацию по договору, нажав на слова «Мои обязательства»:

| Карточки Счета Счета Света Кредиты 1                                             | Кредиты<br>2<br>Мол обязательства<br>Закорон 512, 52000-га 3 закиен<br>медо 3 ты:<br>Закорон 512, 52000-га 3 закиен | Мои заявии         - Оформиль кредит           286.40 ВУМ         Средствия           7 Орне опланитира облавного<br>влага         Средствия           10 Орне опланитира облавного<br>влага         Средствия |                                        | Мои обязательства<br>Фастории IIB, Лиссроча 3 Эленент 5 нес до 3 тыс<br>И арговора (1330191193)<br>Дейструкций                          | 286.40 5YN<br>Consequences to consequences approximately<br>Consequences and approximately<br>286.40 5YN<br>Targued Names and 22 02 2001 |
|----------------------------------------------------------------------------------|----------------------------------------------------------------------------------------------------|----------------------------------------------------------------------------------------------------|----------------------------------------|----------------------------------------------------------------------------------------------------|----------------------------------------------------------------------------------------------------|
| <ul> <li>Цели</li> <li>Услуги партнеров</li> <li>Программа лоальности</li> </ul> |                                                                                                    |                                                                                                    | Инференция по счету                    | Платароний монер;<br>Сумна договора:<br>Для начала действик<br>для окранани действик<br>номер счита в IRAN формате:<br>Пакат документов | Repairs                                                                                                    |
| Сплатехки и переводы 👋                                                           |                                                                                                    |                                                                                                    | Дополнительные сведения<br>по договору | Информация е задолженности по кредитному договору                                                                                       | Clavate                                                                                                    |
| 🔲 Сообщения                                                                      |                                                                                                    |                                                                                                    | 🔔 Погасить 🔨                           |                                                                                                    | Euge 😔                                                                                                    |
| Bakas cnoasok                                                                    |                                                                                                    |                                                                                                    | Текущий платеж Насти                   | чное досрочное погашение Полное досрочное погашени                                                                                      | e .                                                                                                    |
| Согласие на предоставление сведений                                              |                                                                                                    |                                                                                                    | 4. Выбор                               | необходимой операции                                                                                                    |                                                                                                    |

При выборе операции «Текущий платеж» необходимо также:

- выбрать источник оплаты (карта либо счет)

Справочно: в качестве источника оплаты доступны все счета/карты, за исключением, текущего счета, открытого в рамках Вашего договора.

- подтвердить либо указать иную сумму для погашения задолженности

Справочно: в поле «Сумма погашения» автоматически проставлена необходимая сумма предстоящего платежа в рамках оформленного договора. Данное поле доступно для редактирования (при необходимости сумму можно скорректировать).

| <ul> <li>поля обязательные для заполнения</li> </ul> |
|------------------------------------------------------|
|                                                      |
|                                                      |
|                                                      |
|                                                      |
|                                                      |
|                                                      |
|                                                      |

При нажатии на кнопку <u>«Погасить»</u> отобразится окно подтверждения операции. Полученный сеансовый пароль необходимо ввести в пустое поле и нажать на кнопку <u>«Подтвердить».</u> Для отмены проведения операции требуется нажать на кнопку <u>«Отменить».</u>

| Подтверж | дение операции                                             |
|----------|------------------------------------------------------------|
|          |                                                            |
|          | Сеансовый пароль Отправить повторно                        |
|          | Сеансовый пароль отправлен на номер<br>+375 29 200с-00с-43 |
| Отменить | Подтвердить                                                |

Если операция прошла успешно, отобразится информационное окно и чек:

| Г | Текущий платеж |
|---|----------------|
|   | 🔗 Успешно      |
| L |                |

#### 2. Наличными денежными средствами:

#### 2.1 в любом отделении ЗАО Банк ВТБ (Беларусь);

Сообщаются платежный номер и дата рождения клиента

#### 2.2 через банкомат / инфокиоск с функцией приема наличных (Cash-In);

Формат ввода: XXXXXXXX-ДД/ММ/ГГГГ, где XXXXXXXX – платежный номер, а ДД/ММ/ГГГГ – дата рождения клиента

#### 2.3 в любом отделении РУП «Белпочта»;

Сообщаются платежный номер и дата рождения клиента

#### 2.4 в пунктах банковского обслуживания банков-участников системы «Расчет» (ЕРИП).

Банковские, финансовые услуги – Банки, НКФО – Банк ВТБ (Беларусь) – Пополнение счета для погашения кредита (формат ввода: XXXXXXX-ДД/ММ/ГГГГ, где XXXXXXXX – платежный номер, а ДД/ММ/ГГГГ – дата рождения клиента)

#### 3. С использованием банковской платежной карточки банков Республики Беларусь:

#### 3.1 в банкоматах, инфокиосках и посредством «Интернет-банк» банков участников системы «Расчет» (ЕРИП);

Банковские, финансовые услуги – Банки, НКФО – Банк ВТБ (Беларусь) – Пополнение счета для погашения кредита (формат ввода: XXXXXXX-ДД/ММ/ГГГГ, где XXXXXXXX - платежный номер, а ДД/ММ/ГГГГ – дата рождения клиента)

#### **3.2.** через Интернет-сервис (например <u>www.e-pay.by</u>);

Формат ввода: XXXXXXXX-ДД/ММ/ГГГГ, где XXXXXXXX – платежный номер, а ДД/ММ/ГГГГ – дата рождения клиента

#### 3.3 в любом отделении ЗАО Банк ВТБ (Беларусь);

В связи с санкционными ограничениями услуга доступна не для всех банков. Сообщаются платежный номер и дата рождения клиента.

# Информацию о необходимой сумме ежемесячного платежа возможно получить:

- с помощью услуги «USSD-предстоящий платеж по кредиту» - \*130\*7\*платежный номер# вызов; Запрос должен быть выполнен кредитополучателем с мобильного телефона, предоставленного в банк вместе с иными клиентскими данными (первоначально в заявлении-анкете)

- посредством онлайн-сервисов «Интернет-Банк» (https://www.vtb.by/online) и «М-банкинг» (мобильное приложение VTB mBank);

- при погашении задолженности через систему «Расчет» (ЕРИП);

Банковские, финансовые услуги – Банки, НКФО – Банк ВТБ (Беларусь) – Пополнение счета для погашения кредита (формат ввода: XXXXXXX-ДД/ММ/ГГГГ, где XXXXXXX - платежный номер по кредиту, а ДД/ММ/ГГГГ – дата рождения клиента)

- в любом отделении ЗАО Банк ВТБ (Беларусь);

- при обращении по контактным телефонам Банка ВТБ: 250 либо +375 (17/29/33) 309-15-15 посредством сервиса самообслуживания в голосовом меню (доб. 2, 2, 1).

### Частичное досрочное погашение

Должник имеет право производить частичное досрочное погашение задолженности при личном обращении в ЗАО Банк ВТБ (Беларусь) (далее – Банк ВТБ). При этом Банк ВТБ направляет сумму, уплаченную сверх текущего платежа в соответствии с графиком платежей, в погашение последующих платежей по задолженности в рамках уступленного требования.

Процедура частичного досрочного погашения может быть оформлена только при наличии денежных средств на счете.

Банк ВТБ не взимает плат (комиссий) за частичное досрочное погашение задолженности.

Операцию «Частичное досрочное погашение» можно совершить:

## 1. в системах «Интернет-Банк» (https://www.vtb.by/online) и «М-банкинг» (мобильное приложение VTB mBank) ЗАО Банк ВТБ (Беларусь):

#### 1.1 в системе «Интернет-Банк»:

- перейти в меню «Кредиты»
- нажать на кнопку «Действия»
- нажать на кнопку «Погасить»
- из списка выбрать операцию «Частичное досрочное погашение»

| Карточки                                           | Кредиты                   |                                     | 🖹 Мои заявки — Оформить кредит                                       |
|----------------------------------------------------|---------------------------|-------------------------------------|----------------------------------------------------------------------|
| Счета Депозиты                                     | О и обязате               | њства 🗸                             | 2<br>286.40 BYN © Действия 🔿                                         |
| 🔯 Кредиты 1                                        | Факторинг ВТЕ Действующий | _Рассрочка 5 Элемент 5 мес до 3 тыс | Сумма оставшегося основного долга<br>Обновлено в 20.02.2024 15:46:26 |
| <ul> <li>Цели</li> <li>Услуги партнеров</li> </ul> | 3                         |                                     |                                                                      |
| 💮 Программа лояльности                             | Погасить 🔨                |                                     |                                                                      |
|                                                    | частичное досрочно        | погашение                           |                                                                      |
| Перевести с карты на карту                         |                           |                                     |                                                                      |

#### Или

- перейти в меню «Кредиты»
- открыть детализированную информацию по продукту, нажав на слова «Мои обязательства»
- в открывшимся окне нажать на кнопку «Погасить»
- из списка выбрать операцию «Частичное досрочное погашение»

| Карточки<br>Счета<br>Счета<br>Депозиты<br>Кредиты                                | Кредиты         С         Оформить кредит           2         2         2         2         2         2         2         2         2         2         2         2         2         2         2         2         2         2         2         2         2         2         2         2         2         2         2         2         2         2         2         2         2         2         2         2         2         2         2         2         2         2         2         2         2         2         2         2         2         2         2         2         2         2         2         2         2         2         2         2         2         2         2         2         2         2         2         2         2         2         2         2         2         2         2         2         2         2         2         2         2         2         2         2         2         2         2         2         2         2         2         2         2         2         2         2         2         2         2         2         2         2 | 286.40 BYN         ©           a солзваниетов основного далга<br>боказаное и 20.02.2004 15.44.20         ©           286.40 DYN         ©           текриний платеж до 20.02.2004         © |
|----------------------------------------------------------------------------------|----------------------------------------------------------------------------------------------------|----------------------------------------------------------------------------------------------------|
| <ul> <li>Цели</li> <li>Услуги партнеров</li> <li>Програнма лояльности</li> </ul> | Информация по счету — ПАРЕЗОНИЙ НОНВО:<br>Сулка Дотовора:<br>Дата начала действия:<br>Дата сосмания действия:<br>Нонво счета в ШАЛ формате:<br>Пакет документов                                                                                                    | 358.00 EVN<br>Перейти                                                                                                    |
| Сплатежи и переводы 🗸 🗸                                                          | Дополнительных сказания<br>по дотовору<br>3                                                                                                    | Conum                                                                                                    |
| Сообщения Почта                                                                  | 🛃 Doracitte 🔿                                                                                                    | Еще 🗡                                                                                                    |
| Заказ справок<br>Согласие на                                                     | Текущий платех: <u>Частичное досрочное погашение</u> Полное досрочное погашение<br>4                                                                                                    |                                                                                                    |

При нажатии на кнопку <u>«Частичное досрочное погашение»</u> отобразится информационное окно с уведомлением для Вас. Для продолжения операции требуется нажать на кнопку <u>«Продолжить».</u> Для отмены операции необходимо нажать на кнопку <u>«Отменить».</u>

#### Заключительный шаг:

- выбор источника оплаты (карта либо счет);

Справочно: если в качестве источника оплаты выбран текущий счет, открытый в рамках Вашего договора, операция «Частичное досрочное погашение» будет зарегистрирована при наличии достаточной суммы денежных средств на текущем счете (способы пополнения счета указаны выше).

- указание суммы и даты частичного досрочного погашения.

| Карта / счет оплаты                                                                                             |                                                          |
|----------------------------------------------------------------------------------------------------|----------------------------------------------------------|
| Мой банковский счет, ВҮN 10.01 © ∨<br>№ договора: ВҮN                                                           |                                                          |
| Кредит для погашения                                                                                            | * — поля обязательные для заполнения                     |
| Мои обязательства, ВҮМ 3 114.78 ©<br>№ договора: ВҮМ                                                            |                                                          |
| 5 ВҮN<br>Дата частичного досрочного погашения •<br>20.02.2024                                                   |                                                          |
| Операция возможна при выборе карты или счета для списания в любой валюте                                        |                                                          |
| При с учествлении только частичного досрочного погашения необходимо учес<br>внести сумь, с сомесячного платежа. | ть, что в предстоящую платёжную дату необходимо буде<br> |
| внести сумы, — мнесячного платежа.                                                                              |                                                          |

При нажатии на кнопку <u>«Погасить»</u> отобразится окно подтверждения операции. Полученный сеансовый пароль необходимо ввести в пустое поле и нажать на кнопку <u>«Подтвердить».</u> Для отмены проведения операции требуется нажать на кнопку <u>«Отменить».</u>

| Подтверждение операции |                                                          |
|------------------------|----------------------------------------------------------|
|                        |                                                          |
|                        | Сеансовый пароль Отправить повторно                      |
|                        | Сеансовый пароль отправлен на номер<br>+375 29 200-X0-43 |
| Отменить               | Подтвердить                                              |

Если операция прошла успешно, отобразится информационное окно и чек (если в качестве источника оплаты выбран счет/карта отличный от текущего счета, открытого в рамках Вашего договора):

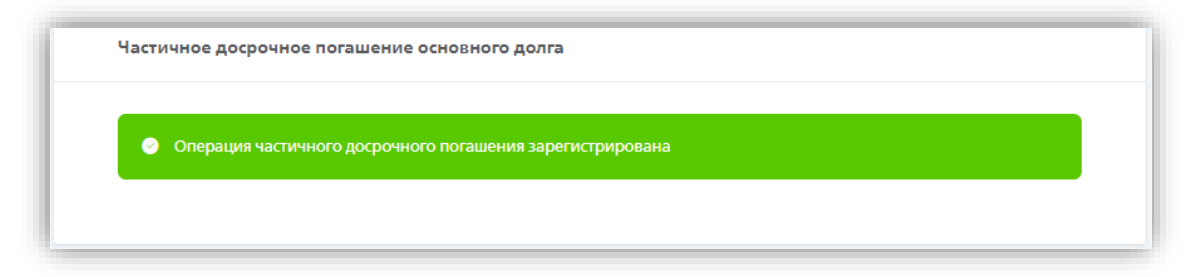

#### 1.2 в системе «М-банкинг»:

- перейти в меню «Кредиты»

- открыть детализированную информацию по продукту, нажав на слова «Мои обязательства» или на «>»

- нажать на кнопку «Оплатить кредит»
- из списка выбрать операцию «Частичное досрочное погашение»

При нажатии на кнопку <u>«Частичное досрочное погашение»</u> отобразится информационное окно с уведомлением для Вас. Для продолжения операции требуется нажать на кнопку <u>«Продолжить».</u> Для отмены операции необходимо нажать на кнопку <u>«Отмена».</u>

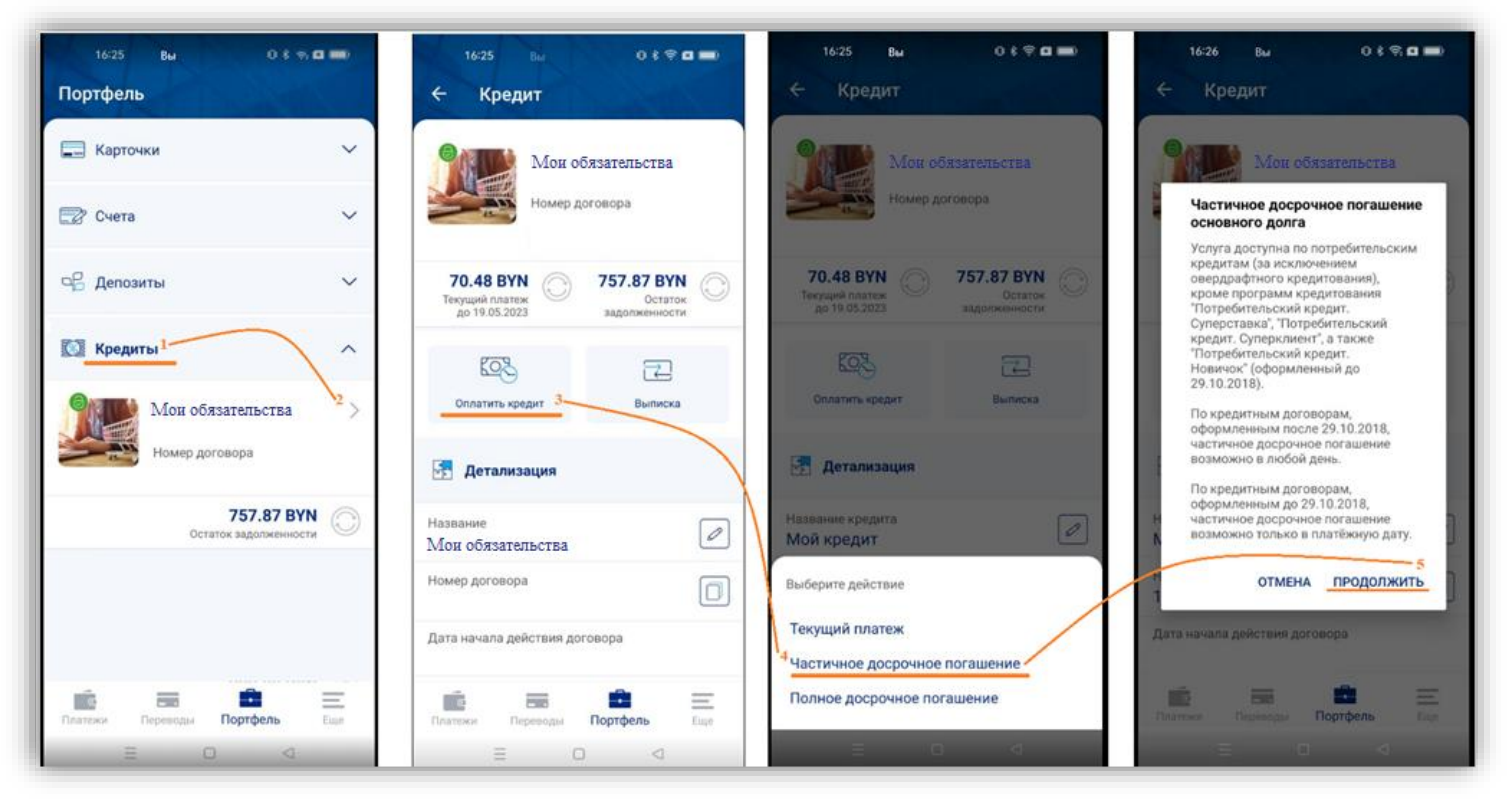

#### Заключительный шаг:

- выбор источника оплаты (карта либо счет);

Справочно: если в качестве источника оплаты выбран текущий счет, открытый в рамках Вашего договора, операция «Частичное досрочное погашение» будет зарегистрирована при наличии достаточной суммы денежных средств на текущем счете (способы пополнения счета указаны выше).

- указание суммы и даты частичного досрочного погашения.

При нажатии на кнопку <u>«Оплатить»</u> отобразится информационное окно с уведомлением для Вас. Для продолжения операции требуется нажать на кнопку <u>«Да»</u>. Для отмены операции необходимо нажать на кнопку <u>«Нет».</u>

При нажатии на кнопку <u>«Да»</u> отобразится окно подтверждения операции. Полученный сеансовый пароль необходимо ввести в пустое поле и нажать на кнопку <u>«Подтвердить».</u>

Если операция прошла успешно, отобразится информационное окно и чек (если в качестве источника оплаты выбран счет/карта отличный от текущего счета, открытого в рамках Вашего договора):

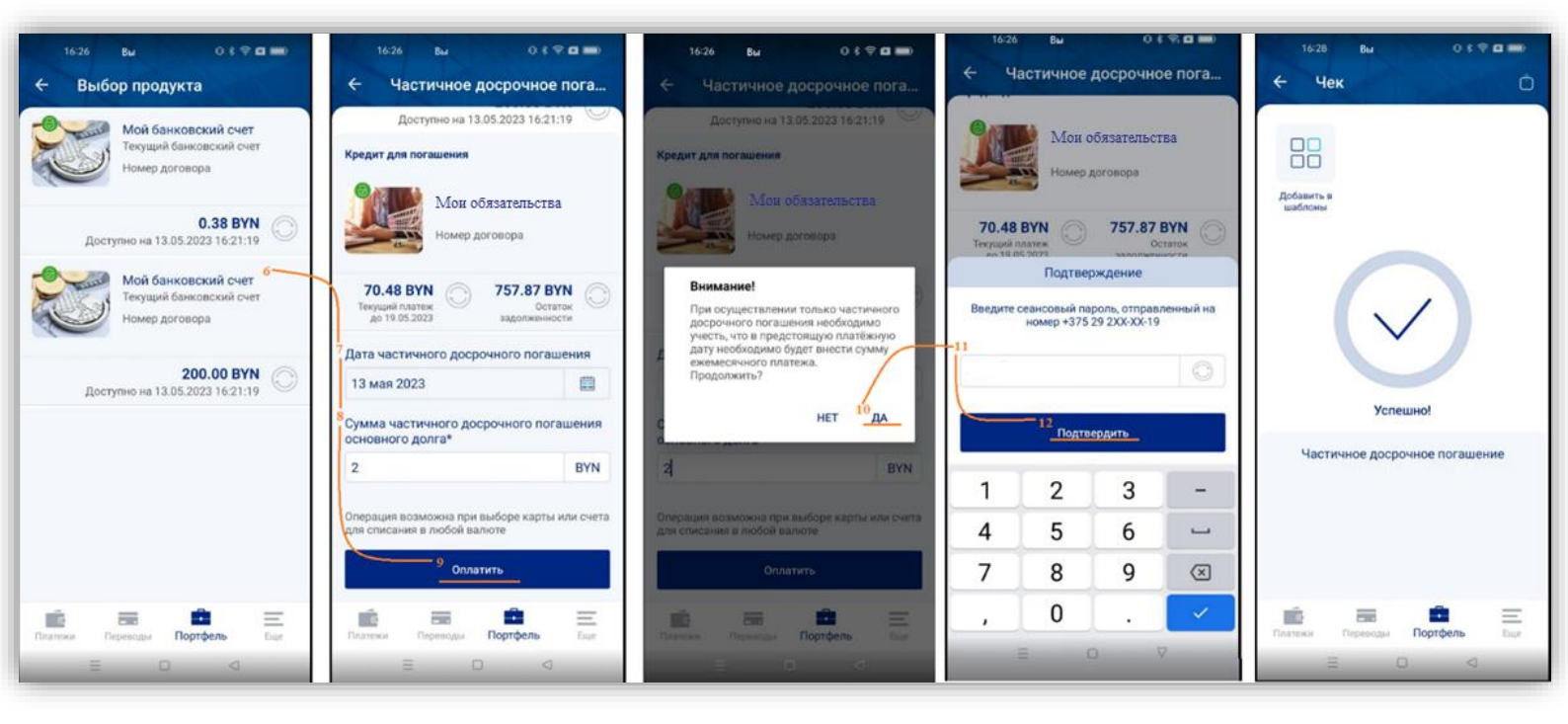

2. В любом отделении ЗАО Банк ВТБ (Беларусь).

При себе необходимо иметь документ, удостоверяющий личность

### Полное досрочное погашение

Для досрочного погашения задолженности в рамках уступленного требования необходимо совершить операцию «Полное досрочное погашение».

ЗАО Банк ВТБ (Беларусь) не взимает плат (комиссий) за полное досрочное погашение задолженности.

Если после осуществления полного погашения задолженности на текущем (расчетном) банковском счете клиента остается сумма денежных средств, клиент вправе снять указанную сумму, обратившись в любое отделение Банка ВТБ либо воспользоваться указанной суммой денежных средств в сервисе «Интернет-банк» либо «М-банкинг» Банка ВТБ, совершив безналичную операцию с текущего (расчетного) банковского счета. При обращении в отделение Банка ВТБ при себе необходимо иметь документ, удостоверяющий личность. Плата (комиссия) за снятие наличных денежных средств с текущего (расчетного) банковского счета не взимается.

Обращаем внимание, что исполнение обязательств по погашению задолженности будет отражаться в Вашей кредитной истории в рамках Генерального договора факторинга, заключенного между продавцом товара и Банком ВТБ. При этом обращаем внимание, что, несмотря на полное погашение задолженности, данный договор будет продолжать числиться действующим в Вашей кредитной истории до момента его расторжения между продавцом товара и Банком ВТБ.

Операцию «Полное досрочное погашение» можно совершить:

## 1. в системах «Интернет-Банк» (https://www.vtb.by/online) и «М-банкинг» (мобильное приложение VTB mBank):

#### 1.1 в системе «Интернет-Банк»:

- перейти в меню «Кредиты»
- нажать на кнопку «Действия»
- нажать на кнопку «Погасить»
- из списка выбрать операцию «Полное досрочное погашение»

| Карточки                   | Кредиты               |                                                                | Мои заявки + Оформить кредит                                         |
|----------------------------|-----------------------|----------------------------------------------------------------|----------------------------------------------------------------------|
| 🛃 Счета                    |                       |                                                                | 2                                                                    |
| ФС Депозиты                |                       | Мои обязательства 📝                                            | 286.40 ВҮN 💿 Действия 🔨                                              |
| 🔯 Кредиты 1                |                       | факторин втв_лассрочка эзлемент э мес до этыс<br>Действующий   | Сумма оставшегося основного долга<br>Обновлено в 20.02.2024 15:46:26 |
| 🎯 Цели                     |                       |                                                                |                                                                      |
| 💮 Услуги партнеров         | ] ↓ Погасить ∧        |                                                                |                                                                      |
| Программа лояльности       |                       |                                                                |                                                                      |
|                            | Текущий платеж Частич | нное досрочное погашение <u>Полное досрочное погашени</u><br>4 | ие                                                                   |
| Перевести с карты на карту |                       |                                                                |                                                                      |

#### Или

- перейти в меню «Кредиты»
- открыть детализированную информацию по продукту, нажав на слова «Мои обязательства»
- нажать на кнопку «Погасить»
- из списка выбрать операцию «Полное досрочное погашение»

| Карточки     Счета     Счета     Счета     Сед     Делозиты     Т                        | Кредиты<br>2<br>Мои заявом + Оформ<br>2<br>2<br>2<br>2<br>2<br>2<br>2<br>2<br>2<br>2<br>2<br>2<br>4<br>4<br>4<br>4<br>4<br>4<br>4<br>4<br>4<br>4<br>4<br>4<br>4 | ить кредит                                 | Мои обязательства<br>Фастории в №. Рассрока 5 Злемент 5 мес.до 3 тыс<br>м догевора:<br>действующий                                          | 286.40 5YN         Image: Conservation and the conservation and the conservation a |
|------------------------------------------------------------------------------------------|----------------------------------------------------------------------------------------------------|--------------------------------------------|----------------------------------------------------------------------------------------------------|----------------------------------------------------------------------------------------------------|
| <ul> <li>цели</li> <li>Услуги партнеров</li> <li>Програнна ловланости</li> </ul>         |                                                                                                    | υ Μυφορικομικη πο συστην                   | Платехоций номер:<br>Сумка договора:<br>Дать начала дайствик:<br>Дата осночания действик:<br>номер счита в ШАЛ формате:<br>Лакат документов | 358.00 EVN<br>Перейти                                                                                                    |
| Сплатежи и переводы 🗸 🗸                                                                  |                                                                                                    | Дополительные свядения<br>по договору<br>3 | Информация о задолженности по кредитному договору                                                                                           | Covers                                                                                                    |
| Сообщения                                                                                |                                                                                                    | 🔔 Погасить 🔨                               |                                                                                                    | Еще 🗸                                                                                                    |
| <ul> <li>Почта</li> <li>Заказ справок<br/>Согласие на</li> <li>предоставление</li> </ul> |                                                                                                    | Текущий платеж Части                       | риное досрочное погашение Полное досрочное погашение<br>4                                                                                   |                                                                                                    |

При нажатии на кнопку «Полное досрочное погашение» финальный шаг:

#### - выбор источника оплаты (карта либо счет)

Справочно: если в качестве источника оплаты выбран текущий счет, открытый в рамках Вашего договора, операция «Полное досрочное погашение» будет зарегистрирована при наличии достаточной суммы денежных средств на текущем счете (способы пополнения счета указаны выше).

#### - выбор даты полного досрочного погашения

Справочно: в поле «Сумма остатка на текущем счете» отображается информация о сумме остатка денежных средств на текущем счете, который был открыт в рамках Вашего договора. Сумма полного досрочного погашения актуализируется в зависимости от выбранной даты полного погашения обязательств. К оплате выставляется разница между суммой полного досрочного погашения на выбранную Вами дату и суммой, находящейся на текущем счете, открытом к данному договору.

| Кой банн<br>№ договор                                                                                                    | совский счет, БҮN 10.01 💿 🗸<br>в ВҮN                                  |                                                      |
|----------------------------------------------------------------------------------------------------|-----------------------------------------------------------------------|------------------------------------------------------|
| Кредит для погашени                                                                                                    | 49                                                                    | <ul> <li>поля обязательные для заполнения</li> </ul> |
| Мои обяз<br>№ договор                                                                                                    | зательства, ВҮМ 114.78 ()<br>ы: ВҮМ                                   |                                                      |
| Дата полного досроно<br>погашения<br>20.02.2024<br>Сумма полного досрг<br>погашения основног<br>Сумма остатка на текс<br>счете<br>Итого к оплате | ного<br>Эчного<br>о долга -<br>114.78 БҮМ<br>114.78 БҮМ<br>114.78 БҮМ |                                                      |
| Операция возможна при                                                                                                    | и выборе карты или счета для списания в любой валюте                  |                                                      |

При нажатии на кнопку <u>«Оплатить»</u> отобразится окно подтверждения операции. Полученный сеансовый пароль необходимо ввести в пустое поле и нажать на кнопку <u>«Подтвердить».</u> Для отмены проведения операции требуется нажать на кнопку <u>«Отменить».</u>

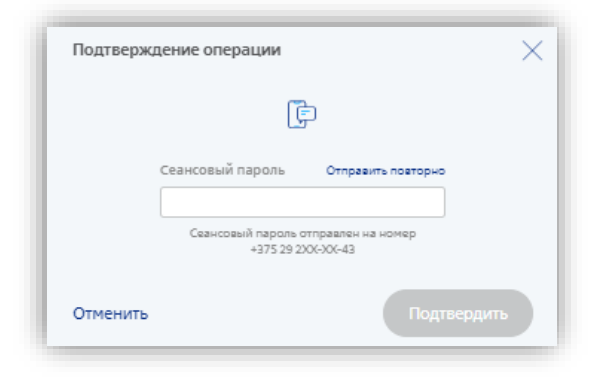

Если операция прошла успешно, отобразится информационное окно и чек (если в качестве источника оплаты выбран отличный счет/карта от текущего счета, открытого в рамках Вашего договора):

| Полное досрочное погашение |
|----------------------------|
|                            |
| 🧭 Успешно                  |

#### 1.2 в системе «М-банкинг»:

- перейти в меню «Кредиты»

- открыть детализированную информацию по продукту, нажав на слова «Мои обязательства» или на «>»

- нажать на кнопку «Оплатить кредит»
- из списка выбрать операцию «Полное досрочное погашение»

| 16-25 вы О≮ ел 🖬 🗰<br>Портфель               | 16-25 Вы О≮♥ <b>¤ —</b><br>← Кредит                                                 | 16-25 Вы 0 8 <b>⊄ а ==</b> )<br>← Кредит                                                                    |
|----------------------------------------------|-------------------------------------------------------------------------------------|----------------------------------------------------------------------------------------------------|
| 🚍 Карточки 🗸 🗸                               | Мон обязательства                                                                   | Мон обязательства                                                                                           |
| 😰 Счета 🗸 🗸                                  | Номер договора                                                                      | Номер договора                                                                                              |
| 🗠 Депозиты 🗸 🗸                               | 70.48 ВУМ<br>Текущий платеж<br>до 19.05.2023 757.87 ВУМ<br>Остаток<br>задолженности | 70.48 BYN<br>Texpused rotates<br>go 19 05 2023         757.87 BYN<br>Decative<br>sagonweetworter         Oc |
| Кредиты <sup>1</sup> ^ 2 > Мон обязательства | СОЗ ГД<br>Оплатить кредит 3 Выписка                                                 | СОЗ<br>Оплатить кредит Вылиска                                                                              |
| Номер договора                               | 🛃 Детализация                                                                       | Детализация                                                                                                 |
| 757.87 ВУN<br>Остаток задолженности          | Название<br>Мои обязательства                                                       | Название кредита<br>Мой кредит                                                                              |
|                                              | Номер договора                                                                      | Выберите действие                                                                                           |
|                                              | Дата начала действия договора                                                       | Текущий платеж<br>Частичное досрочное погашение                                                             |
| Переводы Портфель Еще                        | Платежи Переводи Портфель Еще                                                       | 14<br>Полное досрочное погашение                                                                            |
|                                              |                                                                                     | ≡ 0 <                                                                                                    |

#### При нажатии на кнопку «Полное досрочное погашение» финальный шаг:

#### - выбор источника оплаты (карта либо счет)

Справочно: если в качестве источника оплаты выбран текущий счет, открытый в рамках Вашего договора, операция «Полное досрочное погашение» будет зарегистрирована при наличии достаточной суммы денежных средств на текущем счете (способы пополнения счета указаны выше).

#### - выбор даты полного досрочного погашения

Справочно: в поле «Сумма остатка на текущем счете» отображается информация о сумме остатка денежных средств на текущем счете, который был открыт в рамках Вашего договора. Сумма полного досрочного погашения актуализируется в зависимости от выбранной даты полного погашения обязательств. К оплате выставляется разница между суммой полного досрочного погашения на выбранную Вами дату и суммой, находящейся на текущем счете, открытом к данному договору.

После выбора карты/счета для оплаты и даты полного досрочного погашения при нажатии на кнопку «Оплатить» отобразится окно подтверждения операции. Полученный сеансовый пароль необходимо ввести в пустое поле и нажать на кнопку «Подтвердить». Если операция прошла успешно, отобразится информационное окно и чек (если в качестве источника оплаты выбран отличный счет/карта от текущего счета, открытого в рамках Вашего договора):

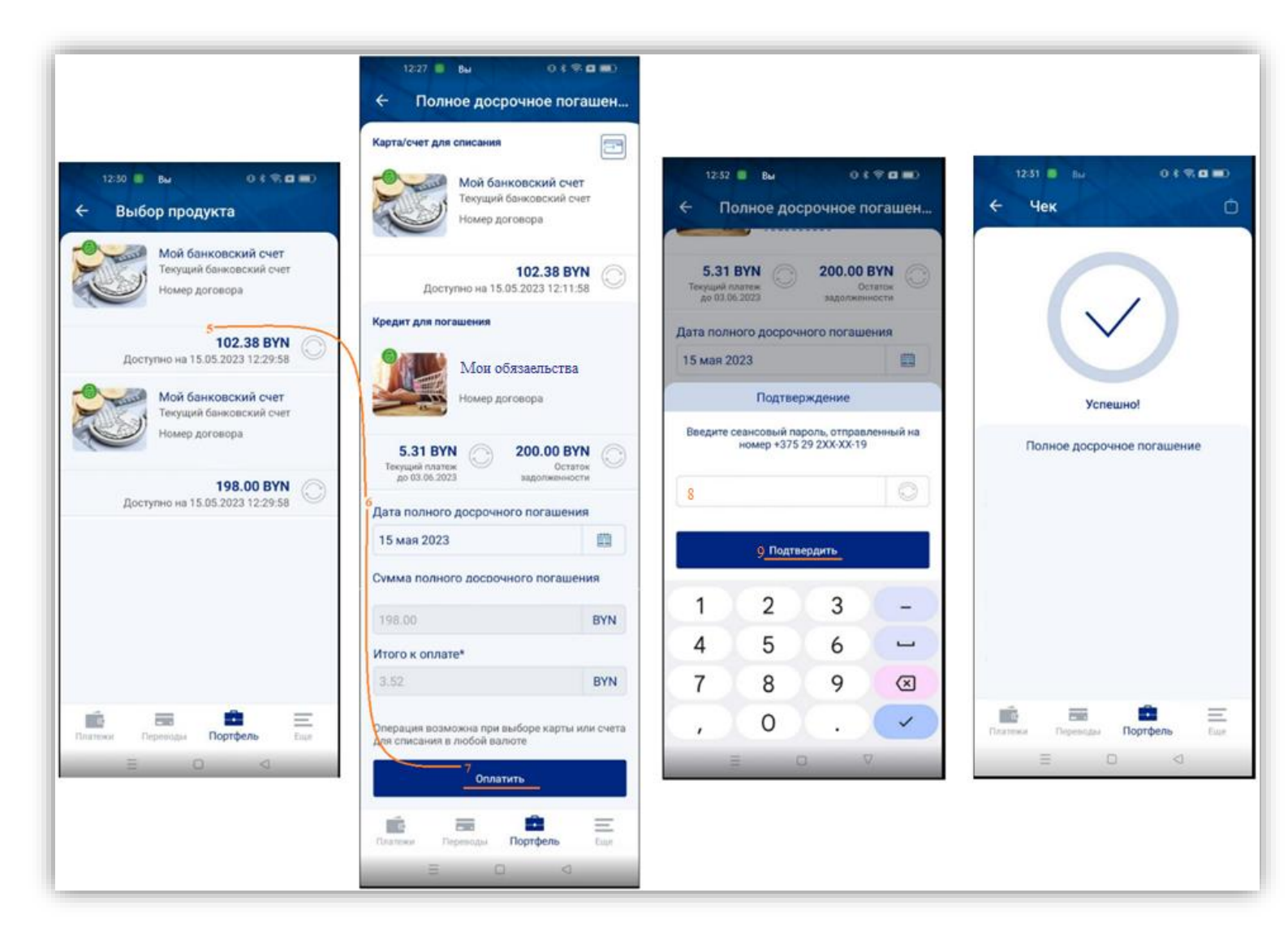

#### 2. В любом отделении ЗАО Банк ВТБ (Беларусь);

При себе необходимо иметь документ, удостоверяющий личность

3. Посредством совершения звонка по контактным телефонам Банка ВТБ: 250 либо +375 (17/29/33) 309-15-15 (в случае внесения денежных средств клиентом способом отличном от обращения в офис банка).